- 1. Log into ParentVUE
- 2. Click on **Gradebook** from the left menu.

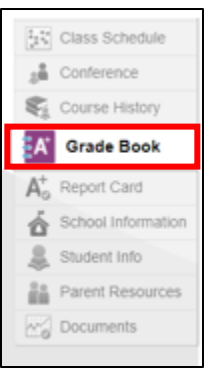

3. Find the subject area and click on the **Marking Period** (MP1).

| Subject            | Mis               | Missing Assignments |  | Percentage |  |
|--------------------|-------------------|---------------------|--|------------|--|
| Art                | Susan Newman 🔤    | Susan Newman 🔤      |  |            |  |
|                    | MP1               | 0                   |  | No Data    |  |
| Instrumental Music | Lisa Brooks 🔤     |                     |  |            |  |
|                    | MP1               | 0                   |  | (4)        |  |
| Mathematics        | Elizabeth Rakis 🖂 |                     |  |            |  |
|                    | MP1               | 0                   |  | No Data    |  |

4. Click on **Expand All**.

|                          | Standards                         |
|--------------------------|-----------------------------------|
| Subject                  | Standard                          |
| Mathe<br>[expand<br>all] | Number and Operations in Base Ten |
|                          | Measurement and Data              |
|                          |                                   |

5. You can now view the grades for each assignment under the appropriate standard.

|                          | Standards                         |                 |            |   |  |
|--------------------------|-----------------------------------|-----------------|------------|---|--|
| Subject                  | Standard                          |                 |            |   |  |
| Mathe<br>[expand<br>all] | Number and Operations in Base Ten |                 |            |   |  |
| _                        | Assignment                        | Assignment Type | Date       |   |  |
|                          | EOM 2 ASSESSMENT PART 1           | Assignments     | 10/15/2020 | В |  |
|                          | EOM 2 ASSESSMENT PART 2           | Assignments     | 10/15/2020 | Α |  |
|                          | Module 1 Assessment 1             | Assignments     | 10/13/2020 | Α |  |
|                          | Module 1 Assessment 2             | Assignments     | 10/13/2020 | Α |  |
|                          | Module 1 Assessment 3             | Assignments     | 10/13/2020 | Α |  |
|                          | Performance Matters NBT           | Assignments     | 10/02/2020 | Α |  |